# **LX Firmware Update Instructions**

This document provides instructions on updating LX Platform firmware, as performed through the LX device interface. Note that the sequence of steps and referenced file names also apply to updating LX Platform firmware using PowerAlert<sup>®</sup> Mass Updater v1.1.1. This document is divided into two sections:

Section 1—Updating LX Platform devices running firmware version 15.00 or firmware version 15.02.

Section 2—Updating LX Platform devices running firmware version 15.04 or later.

To verify which update process to follow, click **About** in the device's web interface to view the PowerAlert Engine Version.

If the Engine version begins with 15.00 or 15.02, proceed to Section 1.

If the Engine version begins with 15.04 or 15.5.x, proceed to Section 2.

Warning: Executing the update with the wrong file or in the wrong sequence may place the device into a state where it cannot accept a firmware update.

| TRIPP·LITE                |                            | About localadmin                                                        | ſ |
|---------------------------|----------------------------|-------------------------------------------------------------------------|---|
| PowerAlert Device Manager | Item                       |                                                                         |   |
| T Status                  | Operating System           | Ubuntu 16.04.2 LTS Linux 4.4.31 flash: 3.5G ram: 247204kB processor: a. | * |
| + Control                 | Agent Type                 | Nmc5                                                                    |   |
| + Configuration           | MAC Address                | 00:06:67:40:2F:D3                                                       |   |
| . comganation             | Serial Number              | 2720FV0AC88E200919                                                      |   |
| + Logs                    | PowerAlert Driver Version  | 15.04.0000.16301.0001                                                   |   |
| About                     | PowerAlert Console Version | 15.04 (16301M-0001)                                                     |   |
|                           | PowerAlert Engine Version  | 15.04 (16301M-0001)                                                     |   |
| Active Alarms 🖌 0 1 0     | Driver File Status         | Normal                                                                  |   |
|                           | SNMP v3 Engine ID          | 8000035203000667402fd3                                                  |   |

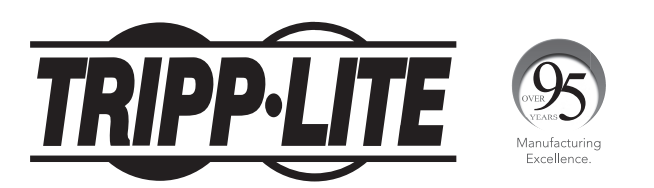

1111 W. 35th Street, Chicago, IL 60609 USA • www.tripplite.com/support Copyright © 2018 Tripp Lite.

1 In the interface menu, click **Control > Device**, then select the **Firmware Update** check box. The **Choose File** button will appear below the Control menu.

| TRIPPILITE                            |                        |                               | Devic                            | e Controls |      | localadmin 📲 |
|---------------------------------------|------------------------|-------------------------------|----------------------------------|------------|------|--------------|
| PowerAlert Device Manager             |                        | D                             | Device:                          | Syste      | m 🔻  |              |
| + Status                              |                        | F                             | Function:                        | Maintenan  | ce 🔻 |              |
| Device                                |                        |                               |                                  |            |      | 0            |
|                                       |                        | Control                       |                                  |            |      |              |
| Loads                                 |                        | Restart SNMP Card             |                                  |            |      | *            |
| Load Groups                           |                        | Restart with Factory Defaul   | Ilts (Preserve Network Settings) |            |      |              |
|                                       |                        | Restart with Factory Defaul   | ilts (Do NOT Preserve Network Se | ettings)   |      |              |
| Events                                | ~                      | Firmware Update               |                                  |            |      |              |
| + Configuration                       | $\left  \right\rangle$ |                               |                                  |            |      |              |
| + Logs                                |                        |                               |                                  |            |      |              |
| About                                 |                        |                               |                                  |            |      |              |
| Active Alarms <b>4</b> 0 0 <b>1</b> 0 |                        |                               |                                  |            |      | -            |
|                                       |                        | elect firmware file, then sel | elect run button to upload & upd | late:      |      |              |
|                                       |                        | Choose File No file chose     | en                               |            |      |              |

2 Click the Choose File button. In the window that appears, navigate to the location where the downloaded Firmware folder is stored. From within the STEP 1 folder, select the Repo\_padm\_upgrade\_15\_0\_step1-15.5.3.16000.tar file, then click Open. The window will close and return to the device web interface.

| ← → * ↑                 | This PC | > Desktop > Firmware > STEP 1         |                  | ✓ Ö Search STEP | 1     | Q |
|-------------------------|---------|---------------------------------------|------------------|-----------------|-------|---|
| the state of the second | ^       | Name                                  | Date modified    | Туре            | Size  |   |
| Desktop                 | *       | www.acade_15_0_step1-15.5.3.16000.tar | 11/13/2017 11:44 | WinRAR archive  | 10 KB |   |

If using the PowerAlert Mass Updater utility (version 1.1.1 or later), click the **Browse** button and navigate to the location where the downloaded Firmware folder is stored. Select the STEP 1 folder, then click **OK**.

| PowerAlert Mass Updater       Select Files To Update       Path to Files to Update       Browse | × |
|-------------------------------------------------------------------------------------------------|---|
| Browse For Folder<br>Please choose the folder containing the new firmware files                 | × |
| <ul> <li>This PC</li> <li>Desktop</li> <li>Firmware</li> <li>STEP 1</li> <li>STEP 2</li> </ul>  | ^ |

3 Click the Run Control button > to start the update procedure. A message box will appear, asking to confirm starting the update. Click **Continue**. Please allow several minutes for the update to complete.

| TRIPPIITE                                     | Device Con                                                                                           | trols localadmin                                                                                                    |
|-----------------------------------------------|----------------------------------------------------------------------------------------------------|----------------------------------------------------------------------------------------------------|
| PowerAlert Device Manager                     | Device:                                                                                              | System 💌                                                                                                    |
| + Status                                      |                                                                                                    |                                                                                                    |
| - Control                                     | Function:                                                                                            | Maintenance 🔻                                                                                                    |
| Device                                        | Control                                                                                              |                                                                                                    |
| Loads                                         | Restart SNMP Card                                                                                    | *                                                                                                    |
| Load Groups                                   | Restart with Factory Defaults (Preserve Network Settings)                                            |                                                                                                    |
|                                               | Restart with Factory Defaults (Do NOT Preserve Network Settings)                                     |                                                                                                    |
| Events                                        | Firmware Update                                                                                      |                                                                                                    |
| + Configuration                               |                                                                                                    |                                                                                                    |
| + Logs                                        |                                                                                                    |                                                                                                    |
| About                                         |                                                                                                    |                                                                                                    |
| Active Alarms 🖌 0 1 0                         |                                                                                                    | Ţ                                                                                                    |
|                                               | Select firmware file, then select run button to upload & update:                                     |                                                                                                    |
|                                               | Choose File Repo_padm_u16000.tar                                                                     |                                                                                                    |
|                                               |                                                                                                    |                                                                                                    |
| Control                                       |                                                                                                    |                                                                                                    |
| Restart SNMP Card                             |                                                                                                    |                                                                                                    |
| <ul> <li>Restart with Factory Defa</li> </ul> | ults (Preserve Network Settings)                                                                     |                                                                                                    |
| <ul> <li>Restart with Factory Defa</li> </ul> | ults (Do NOT Preserve Network Settings)                                                              |                                                                                                    |
| ✓ Firmware Update                             |                                                                                                    |                                                                                                    |
| Select firmware file, then s                  | Update may take several n<br>update will start, device will<br>You can attempt to re-log<br>Continue | ninutes. Upon completion of upload,<br>reboot, and client session will log out.<br>in after several minutes. Continue? |
| Choose File Repo_padm                         | _u16000.tar                                                                                          |                                                                                                    |

4 When the update is complete, clear the browser cache. Close, then reopen the browser and log in to the device's web interface.

5 Repeat steps 1 through 4, this time opening the STEP 2 folder and selecting the **Repo\_padm\_upgrade\_15\_0\_step2-15.5.3.1031.tar** file. Please wait at least 10 minutes for this update to complete.

| ~ | → 👻 🛧 📙 → This PC              | > Desktop > Firmware > STE | P 2                                                   |                                                                             | ~ Ū                                     | Search STEP 2                                           | 2                                        | Q |
|---|--------------------------------|----------------------------|-------------------------------------------------------|-----------------------------------------------------------------------------|-----------------------------------------|---------------------------------------------------------|------------------------------------------|---|
| * | へ<br>Quick access<br>Desktop ★ | Name ^                     | step2-15.5.3.1031.tar                                 | Date modified<br>7/31/2018 2:10 PM                                          | Type<br>WinRA                           | R archive                                               | Size<br>248,140 KB                       |   |
|   | Control                        |                            |                                                       |                                                                             |                                         |                                                         |                                          |   |
|   | Restart SNMP Card              |                            |                                                       |                                                                             |                                         |                                                         |                                          |   |
|   | Restart with Factory (         | Defaults (Preserve Network | Settings)                                             |                                                                             |                                         |                                                         |                                          |   |
|   | Restart with Factory (         | Defaults (Do NOT Preserve  | Network Settings)                                     |                                                                             |                                         |                                                         |                                          |   |
| ~ | Firmware Update                |                            |                                                       |                                                                             |                                         |                                                         |                                          |   |
| S | elect firmware file, th        | en select run button to up | Update may tak<br>update will start,<br>You can attem | ke several minutes<br>device will reboot<br>pt to re-login afte<br>Continue | s. Upon<br>;, and cl<br>er severa<br>Ca | completion of<br>ient session<br>al minutes. C<br>ancel | of upload,<br>will log out.<br>continue? |   |
|   | Choose File Repo_p             | adm_u17614.tar             |                                                       |                                                                             |                                         |                                                         |                                          |   |

If using the PowerAlert Mass Updater utility (version 1.1.1 or later), click the **Browse** button and navigate to the STEP 2 folder. Select it, then click **OK**.

| Browse For Folder<br>Please choose the folder containing the new firmware files |  |  |  |
|---------------------------------------------------------------------------------|--|--|--|
| Please choose the folder containing the new firmware files                      |  |  |  |
|                                                                                 |  |  |  |
| V Desktop                                                                       |  |  |  |
| 🗸 🔄 Firmware                                                                    |  |  |  |
| STEP 1                                                                          |  |  |  |
| STEP 2                                                                          |  |  |  |

6 When the second upgrade has been completed, go to the About page to confirm the update was successfully installed.

Note: If the device had a dynamically assigned (DHCP) IP address, the IP address may be different after the upgrade.

| TRIPPILITE                |                                          | About                                                                       | localadmin = | Ł |
|---------------------------|------------------------------------------|-----------------------------------------------------------------------------|--------------|---|
| Pawar Mart Davias Managar | ltem                                     |                                                                             |              |   |
|                           | Operating System                         | Ubuntu 16.04.4 LTS Linux 4.4.31 flash: 3.5G ram: 247204kB processor: armv7l |              | ^ |
|                           | Agent Type                               | Nmc5                                                                        |              |   |
| + Control                 | MAC Address                              | 00:06:67:40:1D:A4                                                           |              |   |
| L Confirmation            | Serial Number                            | 2702AV016769700093                                                          |              |   |
| + Configuration           | PowerAlert Driver Version                | 15.5.3 (Build 1031)                                                         |              |   |
| + Logs                    | PowerAlert Console Version               | 15.5.3 (Build 1031)                                                         |              |   |
| A 1                       | PowerAlert Engine Version                | 15.5.3 (Build 1031)                                                         |              |   |
| About                     | Driver File Status                       | Normal                                                                      |              |   |
| Active Alarms 🗲 0 ! 0 🖠 0 | SNMP v3 Engine ID                        | 8000035203000667401da4                                                      |              |   |
|                           |                                          |                                                                             |              | - |
|                           | 4                                        |                                                                             | 1            | Þ |
|                           | Copyright (c) 2008-2018 by Tripp Lite. A | All Rights Reserved.                                                        |              |   |

1 In the interface menu, click **Control > Device**, then select the **Firmware Update** check box. When the Update window appears, click the **Choose File** button.

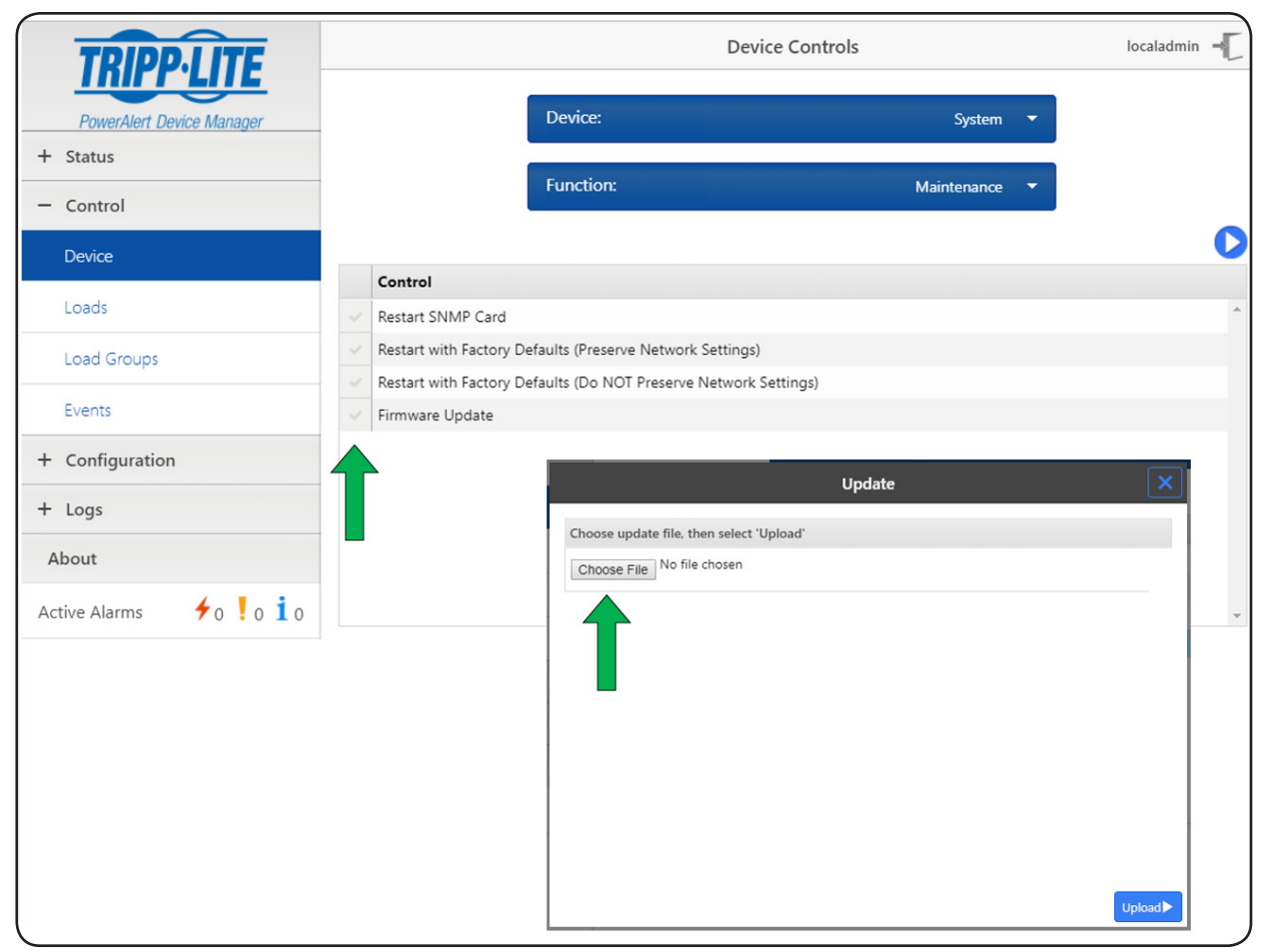

2 In the new window that appears, navigate to the location where the downloaded **padm\_upgrade-15.5.3.1031.tar** file is stored. Select the file, then click **Open**. The window will close and return to Update window, showing the file name next to the Choose File button. Click the **Upload** button.

| Open Open               |           |                                |                    |                  |            | × |
|-------------------------|-----------|--------------------------------|--------------------|------------------|------------|---|
| ← → × ↑ 🔒 > This P      | C > I     | Desktop » LX Upgrade           | ٽ ~                | Search LX Upgrad | de         | 9 |
| Organize 🔻 New folder   |           |                                |                    | -                | = •        | ? |
| 💻 This PC               | ^         | Name                           | Date modified      | Туре             | Size       |   |
| 🧊 3D Objects            |           | 🙀 padm_upgrade-15.5.3.1031.tar | 7/31/2018 12:52 PM | WinRAR archive   | 226,270 KB |   |
| Desktop                 |           |                                |                    |                  |            |   |
| Documents               |           |                                |                    |                  |            |   |
| File nam                | e: nad    | Im ungrade-15.5.3.1031 tar     |                    | ✓ All Files      |            | ~ |
|                         |           | ingupgrade 15.55.165 filler    |                    | Open 💌           | Cancel     |   |
|                         |           |                                |                    | open (*          | Cancer     |   |
|                         |           | Update                         |                    |                  | ×          |   |
|                         | _         |                                |                    |                  |            |   |
| Choose update file, the | en select | t 'Upload'                     |                    |                  |            |   |
| Choose File pacingu     | pgrau     | 5.1051.tai                     |                    |                  | _          |   |
|                         |           |                                |                    |                  |            |   |
|                         |           |                                |                    |                  |            |   |
|                         |           |                                |                    |                  |            |   |
|                         |           |                                |                    |                  |            |   |
|                         |           |                                |                    |                  |            |   |
|                         |           |                                |                    |                  |            |   |
|                         |           |                                |                    |                  |            |   |
|                         |           |                                |                    |                  | Upload►    |   |
| L                       |           |                                |                    |                  |            |   |

If using the PowerAlert Mass Updater utility (version 1.1.1 or later), click the **Browse** button and navigate to the location where the downloaded Firmware folder is stored. Select it, then click **OK**.

| approverAlert Mass Updater                                 | ×      |
|------------------------------------------------------------|--------|
| Select Files To Update                                     |        |
| Path to Files to Update                                    | Browse |
|                                                            |        |
| Browse For Folder                                          | ×      |
| Please choose the folder containing the new firmware files |        |
| 🗸 🛄 This PC                                                | ^      |
| ✓ 🛄 Desktop                                                |        |
| Firmware                                                   |        |

3 A progress bar will indicate the start of the upload. When it is completed, click on the **Update** button. Please allow at least 10 minutes for the update to complete.

|   | Upload                      | Maintenance                                         |                                                 |          |
|---|-----------------------------|-----------------------------------------------------|-------------------------------------------------|----------|
|   |                             |                                                     |                                                 |          |
|   | Unload in program           |                                                     |                                                 |          |
|   | opioad in progress.         |                                                     |                                                 |          |
| _ | 19 %                        |                                                     |                                                 |          |
|   |                             | Update                                              | ×                                               |          |
|   |                             |                                                     |                                                 |          |
|   |                             |                                                     |                                                 |          |
|   | File upload                 | ded. Select 'Update' to start u                     | pdate.                                          |          |
|   | Update                      | ×                                                   |                                                 |          |
|   |                             |                                                     | 1                                               |          |
|   |                             |                                                     |                                                 |          |
|   | Setting up update processes |                                                     |                                                 |          |
|   | 20 %                        |                                                     |                                                 |          |
|   |                             |                                                     | Update                                          |          |
|   |                             |                                                     |                                                 |          |
|   |                             | Update Finish                                       | ed                                              | ×        |
|   |                             |                                                     |                                                 |          |
|   |                             |                                                     |                                                 |          |
|   | Upgrade has completed. Devi | ce is now rebooting. Please o<br>login in a few min | clear browser cache & close browser, ·<br>nutes | then re- |
|   |                             |                                                     |                                                 |          |

4 When the update is complete, clear the browser cache. Close, then reopen the browser and log in to the device's web interface. **Note:** If the device had a dynamically assigned (DHCP) IP address, the IP address may be different after the upgrade.

**5** Go to the **About** page to confirm the update is successfully installed.

| TRIPPILITE                |                                          | About                                                                       | localadmin | - |
|---------------------------|------------------------------------------|-----------------------------------------------------------------------------|------------|---|
| PowerAlert Device Manager | Item                                     |                                                                             |            |   |
|                           | Operating System                         | Ubuntu 16.04.4 LTS Linux 4.4.31 flash: 3.5G ram: 247204kB processor: armv7l |            | - |
| + Status                  | Agent Type                               | Nmc5                                                                        |            |   |
| + Control                 | MAC Address                              | 00:06:67:40:1D:A4                                                           |            |   |
| + Configuration           | Serial Number                            | 2702AV016769700093                                                          |            |   |
|                           | PowerAlert Driver Version                | 15.5.3 (Build 1031)                                                         |            |   |
| + Logs                    | PowerAlert Console Version               | 15.5.3 (Build 1031)                                                         |            |   |
| About                     | PowerAlert Engine Version                | 15.5.3 (Build 1031)                                                         |            |   |
| About                     | Driver File Status                       | Normal                                                                      |            |   |
| Active Alarms 🗲 0 ! 0 🚺 0 | SNMP v3 Engine ID                        | 8000035203000667401da4                                                      |            |   |
|                           |                                          |                                                                             |            | - |
|                           | 4                                        |                                                                             |            | • |
|                           | Copyright (c) 2008-2018 by Tripp Lite. A | II Rights Reserved.                                                         |            |   |
|                           |                                          |                                                                             |            |   |

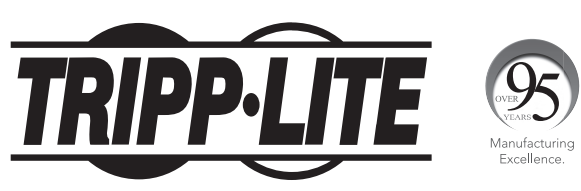

1111 W. 35th Street, Chicago, IL 60609 USA • www.tripplite.com/support